How-To Anleitung: Wie stelle ich eine automatische Aktualisierung bei der VTI-EASI App ein (Android)?

Hinweis: Eine Aktualisierung auf die neueste Version ist nach JEDEM RELEASE notwendig!

## Auf dem mobilen Endgerät:

1. Öffnen Sie die Google Play Store App auf Ihrem Gerät.

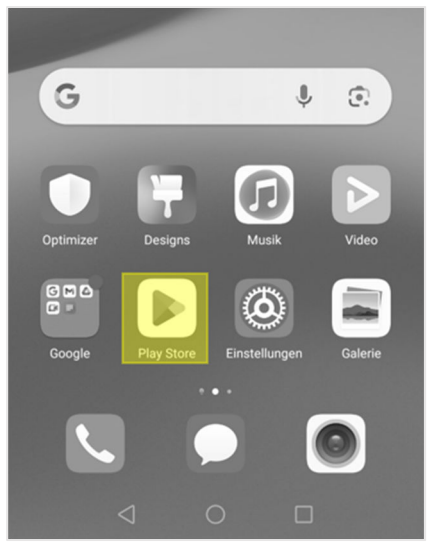

2. Klicken Sie in der oberen rechten Ecke auf das Symbol für Ihr Benutzerprofil.

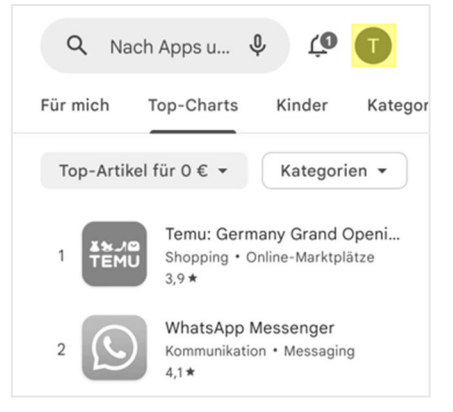

3. Wählen Sie den Unterpunkt "Einstellungen" aus.

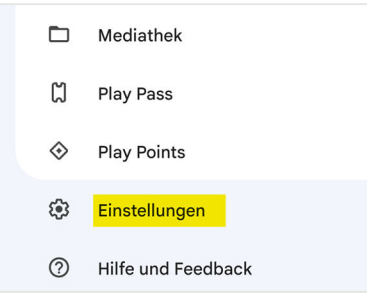

4. Klappen Sie das Menü unter "Netzwerkeinstellungen" auf und wählen Sie "Apps automatisch aktualisieren" aus.

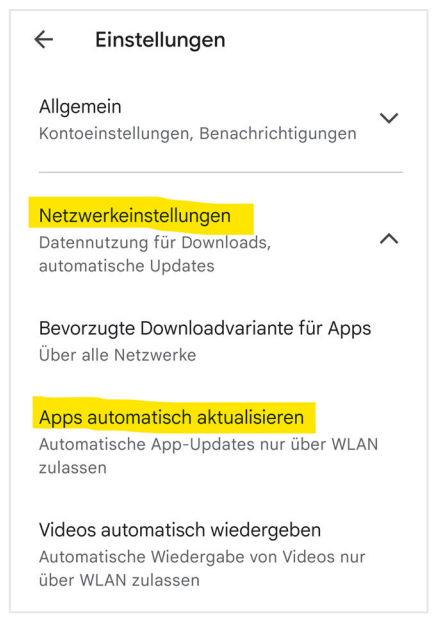

5. Wählen Sie zur Aktivierung eine der beiden oberen Optionen aus.

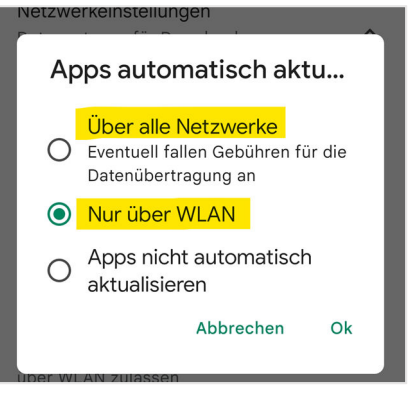